# BaraTrav — Meny <mark>\*</mark> Version 2.2

BaraTrav är utrustad med en **meny** som underlättar för användaren att hitta den **funktionalitet** som eftersöks. Menyn är alltid tillgänglig **längst upp till vänster i programfönstret**.

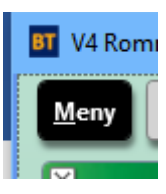

• Menyn öppnas genom att du klickar på den eller trycker på ALT-tangenten

| BT BaraTrav ver. 2.0.1.3 |     |                       |  |  |  |  |  |
|--------------------------|-----|-----------------------|--|--|--|--|--|
| 1                        | Men | y                     |  |  |  |  |  |
|                          | ۰.  | Inställningar         |  |  |  |  |  |
| 1                        |     | System •              |  |  |  |  |  |
| 2                        | °0) | Foto 🔸 📲              |  |  |  |  |  |
| 1                        | BT  | Ny BT                 |  |  |  |  |  |
|                          | ?   | Hjälp 🔸 🚪             |  |  |  |  |  |
|                          |     | BaraTrav ver. 2.0.1.3 |  |  |  |  |  |
|                          |     |                       |  |  |  |  |  |

- Menyn har följande innehåll
  - Inställningar
    - Klicka på inställningar för att öppna dialogen för programinställningar
      - Du kan också exportera och importera inställningar via detta menyval
  - System
    - Funktioner kopplade till ett öppet system. Se nedan för separat beskrivning av detta.
  - o Foto
    - Med foto kan du skapa en bild av programfönstret så som det ser ut just nu. Denna bild laddas upp till servern och du kan dela eller maila länken till denna bild. Så länge du har programmet öppet så förblir länken densamma även om du tar en ny bild. En gammal bild ersätts med andra ord av en nyare bild.
  - o BT ny
    - Med detta val öppnar du en ny instans av BaraTrav. Det finns inga begränsningar på hur många instanser av BaraTrav du kan ha öppna samtidigt. Du kan använda detta när du t.ex. har spel på gång på flera olika banor samtidigt. BaraTrav varnar om du försöker öppna ett system som redan är öppet i en annan instans. Du kan öppna systemet ändå, men rekommendationen är att ha ett specifikt system öppet endast i en instans av BaraTrav.

| I | BT V7                       | 5 Solva        | lla - nr 5                  |                               |               |                                  |                                |            |                     |                             |            |                     |              |
|---|-----------------------------|----------------|-----------------------------|-------------------------------|---------------|----------------------------------|--------------------------------|------------|---------------------|-----------------------------|------------|---------------------|--------------|
|   | Men                         | y              | ► <b>○</b>                  | 17:13                         | -             |                                  | (‡)                            |            | /86                 | V75 GS                      | 75         | V64                 | V6           |
| l | <b>♀</b><br>☆               | Instä<br>Syste | llningar<br>em              | ,                             |               | 128 rader                        | System:                        |            | 1,0 st              | Låst                        | Mult       | :                   | 1 .          |
| l | Foto >                      |                |                             | ina                           | Utdelning     | Spelarkårer                      |                                | Avancerat  | Faktor              |                             | Statist    | tik                 |              |
| L | I Hjälp →                   |                |                             |                               | BaraTrav.se/s | upport                           | •                              | Ма         | nualer Grund        | erna                        |            |                     |              |
|   |                             | Bara           | TravVerify ver.             | 1.2.1.42                      |               | Skicka mail ti<br>Skicka loggfil | ll supporten<br>till supporten |            | Ma                  | nualer Flikar<br>oportsidan |            |                     |              |
|   | V75 - 1 56,5 % 4 20,6 % 1 1 |                | The Lathundar               |                               |               | •                                | Än                             | tringslogg |                     | leare                       |            |                     |              |
|   | 164                         | :30            | Örjan Kihlström<br>50% 1,07 | Christoffer Eriksso<br>50% 14 | ڻ<br>ا        | Starta om pro                    | grammet<br>nyheter             |            | ntersteiner<br>13,4 | Jorma Kontie<br>(           | o<br>67,2  | Ulf Eriks           | sson<br>33,6 |
|   | V7                          | 5 - 2          | 80,6 % 6                    | 3,9 % 9                       |               |                                  | Ramon Dekkers                  | Diork      | 13 -                | 1,5 % 3<br>B B S Canvan     | - 1<br>kee | I,5 % 1<br>Finsteir | -<br>Sisu    |

## o Hjälp

- Under hjälp finns det sju menyval
  - BaraTrav.se/support
    - Här hittar du menyalternativ som öppnar olika supportsidor i din webbläsare
      - Manualer Grunderna
      - Manualer Flikar
      - Supportsidan
      - Ändringsloggen
  - Lathundar

#### • Massändringsfunktionalitet

- Visar lathund för massändringsfunktionalitet
- Snabbkommandon
  - Visar lathund för snabbkommandon
- Skicka mail till supporten
  - Din ordinarie e-postklient öppnas med mailadress till supporten ifylld.
- Skicka loggfil till supporten
  - Detta val skall användas endast efter föregående mailkontakt med supporten. När detta val används skickas din loggfil till server och din ordinarie e-postklient öppnas med adressen till supporten ifylld. Brevet innehåller namnet på din loggfil.
- Starta om programmet
  - Om det mot förmodan uppstår problem med BaraTrav som gör att programmet inte uppför sig som det skall, finns det en snabbväg till att starta om BaraTrav. Det system som är öppet sparas och BaraTrav startas om och öppnar det sparade systemet på nytt.
- Visa samtliga nyheter
  - Detta val gör att samtliga aktiva nyheter visas. Den kan användas om man vill läsa en nyhet som man tidigare markerat som läst
- BaraTrav v.x.y.z
  - VersionsInformation
    - Här kan du se vilket versionsnummer den installerade versionen av BaraTrav har.

## Menyval System

| /leny      |            | 9            |              |                                                                                 |                               |            |
|------------|------------|--------------|--------------|---------------------------------------------------------------------------------|-------------------------------|------------|
| ¢          | Inställnin | gar          |              |                                                                                 | C 400 me dan Crush            | _          |
|            | System     |              |              | +                                                                               | Nytt system baserat på detta  |            |
| 0          | Foto       |              |              | - 11                                                                            | Översikt                      |            |
| вт         | Ny BT      |              |              |                                                                                 | Öppna från aktuella           |            |
| ?          | Hjälp      |              |              |                                                                                 | Öppna från arkiv              |            |
|            | BaraTrav   | ver. 2.2.1.7 |              |                                                                                 | Spara                         | Ctrl+S     |
|            | ~          | 1            |              |                                                                                 | Arkivera permanent i aktuella |            |
| V7         | 5 - 1      | 24,8 % 10    | C¢ 2         | 6                                                                               | Generera rader                | Ctrl+Enter |
| 164        | 0          | Mellby Fre   | e S          | 0                                                                               | Uppdatera data för system     | Ctrl+U     |
| 5-         | 14:30      | 100%         | 3,88         | 1.<br>1.<br>1.<br>1.<br>1.<br>1.<br>1.<br>1.<br>1.<br>1.<br>1.<br>1.<br>1.<br>1 | ATG lämna in system           | Ctrl+L     |
| V7         | 5 - 2      | 58,3 % 6     | <b>¢¢</b> 1  | 1                                                                               | Lås/lås upp                   |            |
| 2          | 140        | Hankypank    | y            | 6                                                                               | Skapa kopia                   | Ctrl+K     |
| <b>S</b> - | 14:53      | 11,19        | 1,66 1       | 1                                                                               | Ändra namn                    |            |
| V7         | 5 - 3      | 59,0 % 5     | <b>¢</b> C 1 | 2                                                                               | Återskapa från backup         |            |
| 214        | 10 🖨       | Vincero' Gar | * 1          | 3                                                                               | Maila systemfil               |            |

- När programmet inte har något öppet system finns det endast ett menyval under System.
  Det är "Öppna sparat" som öppnar fildialogen där sparade system finns för att öppna.
- När programmet har ett system öppnat så finns följande menyval tillgängliga.
  - Systemöversikt se separat beskrivning nedan
  - Öppna från aktuella öppnar fildialog för aktuella system
  - Öppna från arkiv öppnar fildialog för arkiverade system
  - Spara sparar det system som är öppet
  - Arkivera permanent i aktuella filen sparas för alltid i mappen för aktuella system med filändelsen "\*.bta"
  - Generera rader genererar rader och skapar spelfil för det system som är öppet
  - Uppdatera data för system hämtar senaste data för systemet
  - ATG lämna in system öppnar dialog för inlämning av spel
  - Lås/lås upp
    - Låser ett system som har låsstatus "Öppet"
    - Låser upp ett system som har låsstatus "Låst"
  - Skapa kopia skapar en kopia av systemet som är aktivt i programmet. Användbart när du vill använda ett inlämnat system som mall till ett nytt system, eller vill se vilka effekter olika ändringar har på ett inlämnat system.
  - Andra namn används för att ändra namnet på ett system

- Återskapa från backup när ett system som är sparat öppnas skapas en backup-fil. Denna finns kvar tills systemet stängs och du kan då välja att återskapa ett öppet system från denna backup ifall du gjort ändringar som du vill ha ogjorda.
- Maila systemfil används för att skicka själva systemfilen till valfri mailmottagare. Din ordinarie mailklient öppnas. Mailets titel blir systemfilens namn. Du behöver klistra in själva systemfilen från klippbordet manuellt. Om du använder Outlook gör du på följande sätt.
  - Klicka någonstans i mailets innehållsruta, dvs där du skriver mailets textinnehåll. Använd sedan någon av nedanstående två alternativ
    - Använd tangenterna Ctrl+V tillsammans för att klistra in systemfilen
    - Högerklicka och välj symbolen för klistra in

| Ämne                        | V86 Vaggeryd - ons 13 jun - nr 1     | Cu     | 1911       |                     |              |        | A     | A 🔻                             | 2            |
|-----------------------------|--------------------------------------|--------|------------|---------------------|--------------|--------|-------|---------------------------------|--------------|
|                             |                                      | E.     | Κ          | U                   | ah .         | A      | =     | * <sup>1</sup> / <sub>2</sub> * | Formatmallar |
|                             |                                      |        |            |                     |              |        |       |                                 |              |
| Hej, här är systemfilen som | du kan klistra in i din system-mapp. |        | M          |                     | .+           |        |       |                                 |              |
|                             |                                      | 00     | N          | ipp u               |              |        |       |                                 |              |
|                             |                                      | Ē      | Ko         | pier                | а            |        |       |                                 |              |
|                             |                                      | ĥ      | In         | klist               | rings        | altern | ativ: |                                 |              |
|                             |                                      |        |            |                     |              |        |       |                                 |              |
|                             |                                      | A<br>E | Klis       | ,<br>stra i<br>уске | n (A)        | ]      |       |                                 |              |
|                             |                                      |        | Ve         | em är               | ſ <u>.</u>   |        |       |                                 |              |
|                             |                                      | Ĵ      | <u>S</u> n | nart                | sökni        | ng     |       |                                 |              |
|                             |                                      |        | Sy         | nony                | /me <u>r</u> |        | ►     |                                 |              |
|                             |                                      | B      | Ö          | vers <u>ä</u>       | tt           |        |       |                                 |              |
|                             |                                      | 0      | Lä         | ink                 |              |        |       |                                 |              |
|                             |                                      |        |            |                     |              |        |       |                                 |              |

# Systemfilen är nu tillagd som bifogad fil i mailet

| Ä <u>m</u> ne                                                    | /86 Vaggeryd - ons 13 jun - nr 1             |  |  |  |  |  |  |  |
|------------------------------------------------------------------|----------------------------------------------|--|--|--|--|--|--|--|
| Bifoga <u>d</u> fil                                              | V86 Vaggeryd - ons 13 jun - nr 1.bts<br>2 MB |  |  |  |  |  |  |  |
| Hej, här är systemfilen som du kan klistra in i din system-mapp. |                                              |  |  |  |  |  |  |  |

- För att en mottagare skall kunna använda systemfilen i BaraTrav behöver hen placera filen i mappen för system. Den mappen är placerad på nedanstående plats. "xxxxxxx" skall ersättas med det namn som användaren har som inloggad på sin dator.
  - C:\Users\xxxxxx\AppData\Local\BaraTrav\System
- När systemfilen är på plats i system-mappen kan den öppnas via fildialogen i BaraTrav

#### • Systemöversikt

• Systemöversikt ger en översiktsbild över alla hästar som är med på systemet samt vilka eventuella reduceringsvillkor och faktorer som används

| B | T V65    | Boden - nr 5  |   |                              |            |    |          |          |        |    |
|---|----------|---------------|---|------------------------------|------------|----|----------|----------|--------|----|
|   | Men      | y 🕨 🚱 🔂 12:46 |   | <b></b>                      | <b>V86</b> | V7 | 5 G      | S75 🗾    | /64 V  | 55 |
|   | ٥        | Inställningar |   | 4.022 medee Contents         | 15.0+      |    | Låst     | Mult:    | 1 ~    |    |
|   |          | System 🕨      | + | Nytt system baserat på detta |            |    |          | Fridaya  | 1/6    |    |
|   | <b>0</b> | Foto +        | 8 | Översikt                     | •          | ۲  | Visa     |          |        |    |
|   | BT       | Ny BT         |   | Öppna sparat                 |            | Ъ  | Dela via | internet | Ctrl+O | 0  |
|   | ?        | Hjälp 🕨       |   | Spara                        | Ctrl+S     |    | Maila lä | ink      |        |    |
|   |          |               |   |                              |            |    |          |          |        |    |

- Du kan välja mellan tre olika alternativ
  - Visa visar systemöversikten direkt på skärmen
  - Dela via internet skapar en bild av systemöversikten och placerar den på BaraTrav server. Länk till översiktsbilden placeras på klippbordet och kan därifrån klistras in var så önskas

| ;<br>0 | Länken till översikten finns nu att klistra in i<br>browsern med CTRL-V eller <klistra in=""><br/>https://baraweb.se/pic?code=wR359356p3mi29</klistra> | кі<br>% |
|--------|----------------------------------------------------------------------------------------------------|---------|
|        | ок                                                                                                    | a       |

• Maila länk – skapar en bild av systemöversikten och placerar den på servern. Din ordinarie mailklient öppnas med länken till systemöversikten som mailets innehåll

| Ämne                  | V4 Romme - <u>tor</u> 14 jun - nr 2 |
|-----------------------|-------------------------------------|
| https://baraweb.se/pi | c?code=wR359356p3mi29               |